## **Quick Setup Guide**

## Printing to Pre-diecut Label Stock

- 1. Open PTPrint to view the label setup wizard.
- **2.** Find the stock sticker attached to every roll of pre-diecut label stock.
- 3. Match the values on the stock sticker with the corresponding values in the setup wizard.
- 4. Click OK to view your label layout.
- 5. Click on the File Menu Select Print.

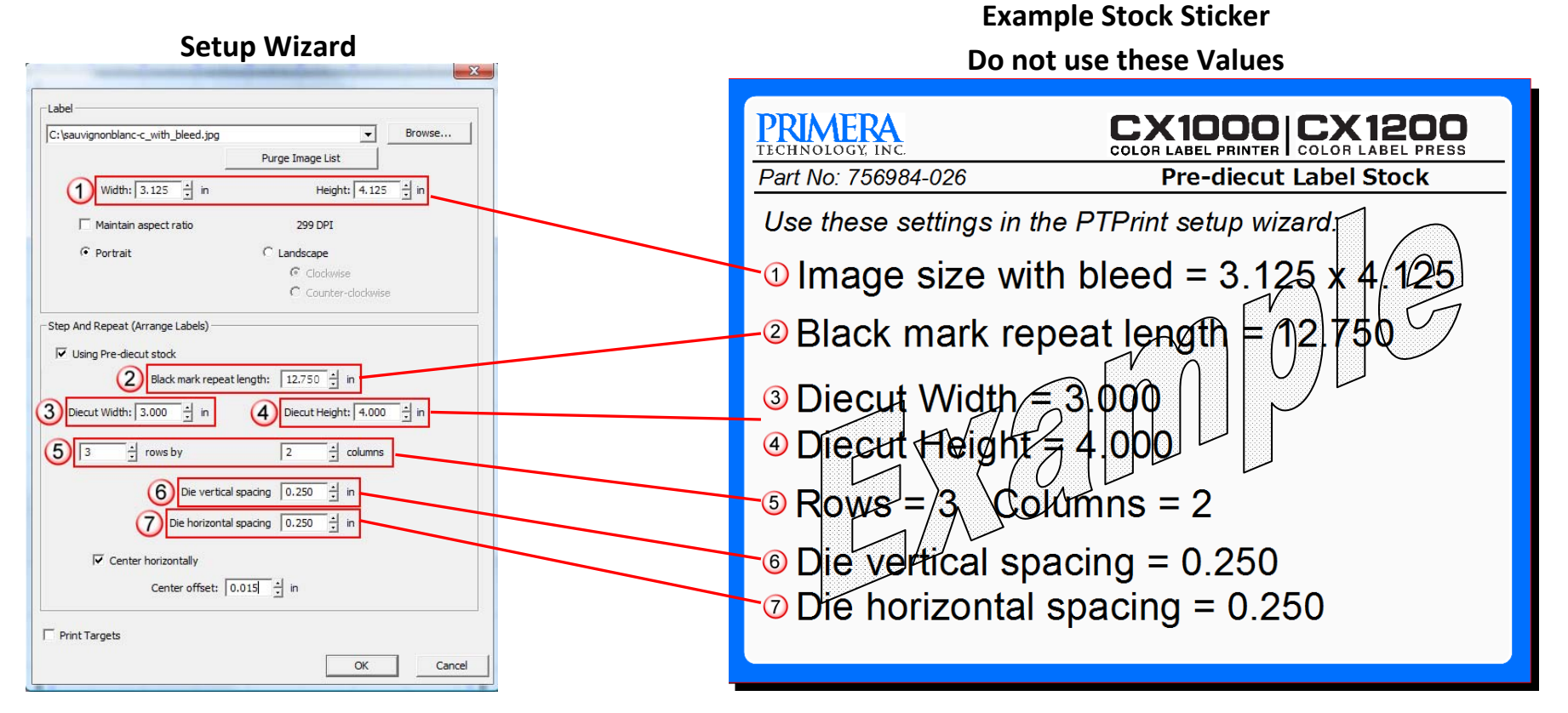

COLOR LABEL PRINTER COLOR L